# 1. Ga naar het hoofdmenu van MijnKNLTB en kies Toernooileider

Via deze link ga je naar de Admin functionaliteit van MijnKNLTB voor alle toernooien van je vereniging.

**KNLTB** 

TENNIS

- Hier kan je alle vrijwilliger taken als toernooileider uitvoeren.
- Via deze pagina is het ook mogelijk om digitaal de factsheet voor het NRT in te voeren.

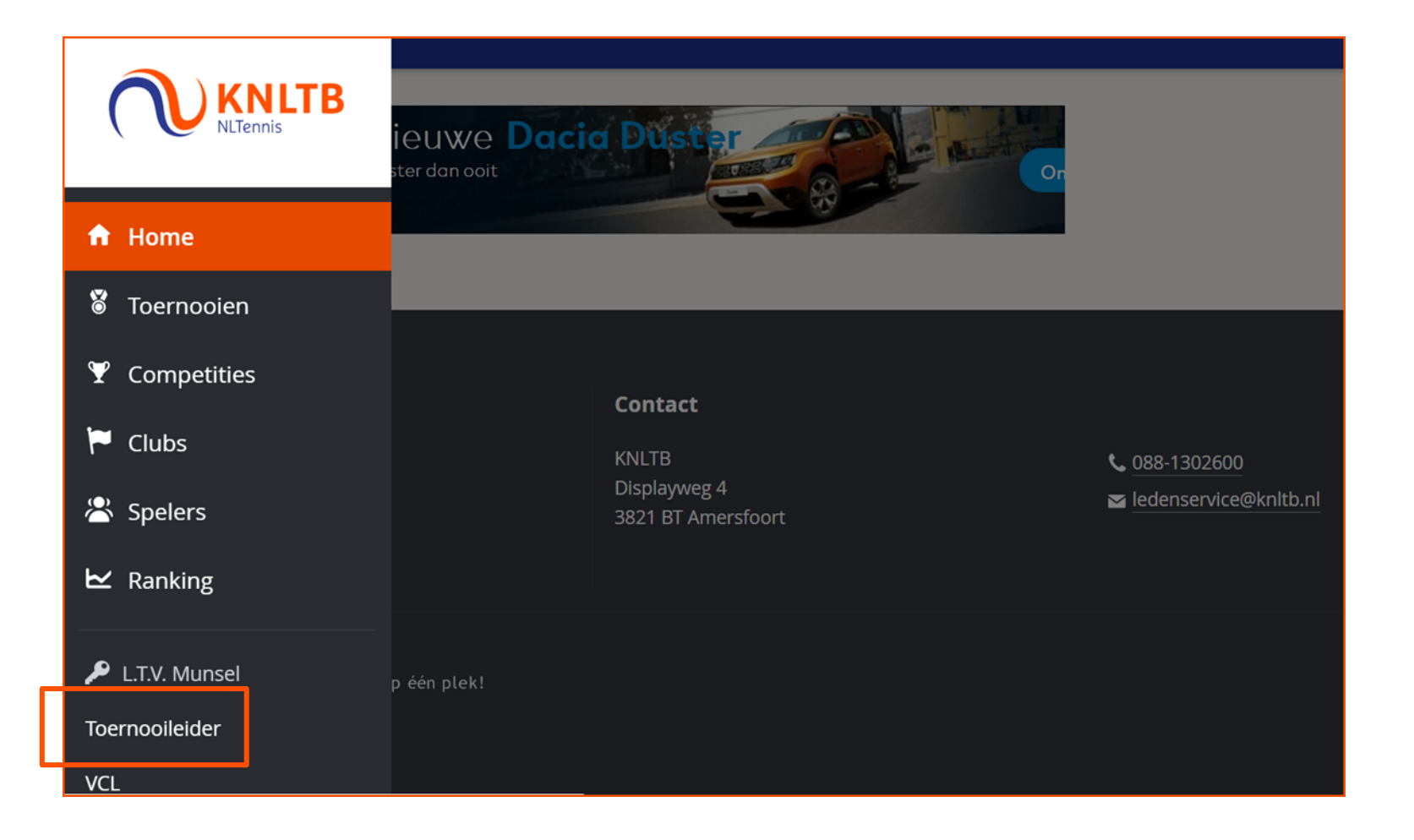

### 2. Selecteer de toernooiaanvraag van het NRT

- Onder het kopje Actuele aanvragen staan alle toernooien die door de vereniging worden georganiseerd.
- Kies het NRT waarvan je de factsheet digitaal wilt invullen en klik vervolgens op Factsheet.

| Actuele aanvragen                                                                                  |                       |       |                                                      |     |                 |                |
|----------------------------------------------------------------------------------------------------|-----------------------|-------|------------------------------------------------------|-----|-----------------|----------------|
| Showing 1 to 6 of 6 entries WK Naam                                                                | Status                | •     | Datum Type                                           |     | Functionaris    | Inschrijvingen |
| 2020 Nationaal ranglijsttoernooi 202<br>39 2002441                                                 | 20 Goedgekeurd        |       | 21-9-2020<br>t/m 27-9-2020 Nationaal Ranglijsttoerne | ooi |                 | -              |
| Nationaal ranglijsttoernooi           21-9-2020 t/m 27-9-2020           NRT **         Goedgekeurd | <b>2020</b> (2002441) |       |                                                      |     |                 |                |
| Dashboard<br>Toernooiaanvraag<br>Factsheet                                                         | 4<br>ONDERDELEN       |       | -<br>INSCHRIJVINGEN                                  |     | –<br>DEELNEMERS |                |
|                                                                                                    | Contactpersoon        |       |                                                      |     |                 |                |
|                                                                                                    |                       |       |                                                      |     |                 |                |
|                                                                                                    | Onderdelen            |       |                                                      |     |                 |                |
|                                                                                                    | HE **                 | DE ** | HD **                                                |     | DD **           |                |

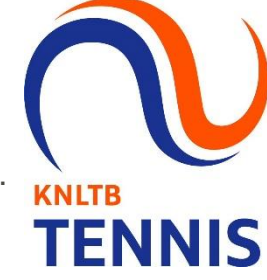

#### 3. Invullen factsheet in twee stappen

- Stap 1: De algemene toernooi informatie wordt overgenomen uit de <u>Toernooiaanvraag</u>. Een paar open velden kunnen nog worden aangevuld. Druk vervolgens op opslaan.
- Stap 2: Vul de specifieke onderdeel informatie in per onderdeel en druk op opslaan.

| Toernooi informatie                                        | ×   |
|------------------------------------------------------------|-----|
|                                                            |     |
| Naam toernooi<br>Nationaal ranglijsttoernooi 2020          | 0   |
| Vereniging of wedstrijdcomité<br>Schager T.C.              | 0   |
| Accomodatie<br>Schager Tennisclub, Wilgenlaan 1 c, SCHAGEN | 0   |
| Weeknummer<br>39-2020                                      | 0   |
| Cartdatum<br>21-9-2020                                     | 0 - |
| Einddatum<br>27-9-2020                                     | 0 - |
| Prijzengeld<br>Heren: € 1.350,00, Dames: € 1.100,00        | 0   |
| Soort bal                                                  |     |
| <b>Toplaag</b><br>Gravel                                   | 0   |
| Toernooileider                                             |     |
| Naam                                                       | 0   |
| Telefoon                                                   | 0   |
| Email                                                      | 0   |
|                                                            |     |
| Toernooicoach                                              |     |
|                                                            | 0   |
| Telefoon                                                   | Ø   |
| Inschrijving dubbelspel                                    |     |
| Inspeelmogelijkheden                                       |     |
| Speelschema                                                |     |

| Naan<br>HE * | 1<br>∲                 |  |
|--------------|------------------------|--|
| Scher        | na grootte             |  |
| Hoof<br>32   | dschema                |  |
| Kwal<br>16   | ficatie                |  |
| Sluitir      | ng van de inschrijving |  |
| Ö            | Hoofdschema            |  |
|              | Kwalificatie           |  |
| Loting       | 3                      |  |
|              | Hoofdschema            |  |
| Ċ            | Kwalificatie           |  |
| Public       | atie Loting            |  |
|              | Hoofdschema            |  |
|              | Kwalificatie           |  |
| Aanva        | ing                    |  |
|              | Hoofdschema            |  |
| Ö            |                        |  |

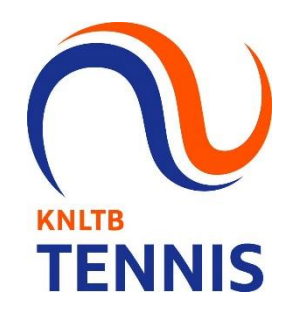

#### 4. De Factsheet is duidelijk zichtbaar op MijnKNLTB

 De algemene gegevens, zoals de inschrijfdeadlines, zijn zichtbaar op de hoofdpagina. Voor de specifieke informatie per onderdeel kies je Factsheet.

|                                                                | Nationaa<br>C Laatste wijzigin<br>I Schager T.C.   SC<br>21 sep t/m 27 st<br>NRT ★★ | al ranglijst<br>g: maandag 14 septer<br>CHAGEN, Nederland<br>ep | toernooi 2<br>mber 2020 10:33 (GMT | <b>020</b><br>+02:00) |                                                                                                    |               |  |
|----------------------------------------------------------------|-------------------------------------------------------------------------------------|-----------------------------------------------------------------|------------------------------------|-----------------------|----------------------------------------------------------------------------------------------------|---------------|--|
| Overzicht                                                      | Factsheet                                                                           | Plaatsingen                                                     | Onderdelen                         | Schemas               | Wedstrijden                                                                                                    | Spelers       |  |
|                                                                |                                                                                     |                                                                 |                                    |                       |                                                                                                    |               |  |
| Soort<br>Nationaal<br>* *<br>Onderdelen<br>4<br>Inschrijvingen | Ranglijsttoerr                                                                      | nooi                                                            |                                    |                       | Inschrijven vanaf<br>Inschijving geslot<br>wo 9 sep 14:00 (GMT<br>Toernooi<br>ma 21 sep - zo 27 sep<br>Afgelopen | en<br>+02:00) |  |
| 0                                                              |                                                                                     |                                                                 |                                    |                       |                                                                                                    |               |  |
| Algeme                                                         | ne informatie                                                                       | 2                                                               |                                    |                       |                                                                                                    |               |  |
| Onderdele<br>NRT **                                            | n<br>ummer                                                                          | OPEN<br>2002441                                                 | HE DE                              | HD DD                 |                                                                                                    |               |  |

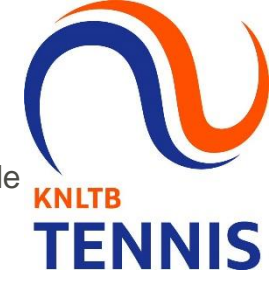

## 5. De factsheet op MijnKNLTB

 Alle informatie per onderdeel is terug te vinden via het tabblad <u>Factsheet</u> op de toernooipagina op MiinKNLTB.

| Factsheet            |                                |                                                                   | ] [ | DE **                        |                                |
|----------------------|--------------------------------|-------------------------------------------------------------------|-----|------------------------------|--------------------------------|
|                      |                                |                                                                   | 1   | Schema grootte               | Hoofdschema                    |
| Toernooi informatie  | Naam toernooi                  | Nationaal ranglijsttoernooi 2020                                  |     |                              | 32                             |
|                      | Vereniging of wedstrijdcomité  | Schager T.C.                                                      |     |                              | Kwalificatie                   |
|                      | Schager Tennisclub, Wilgenlaan | 1 c, SCHAGEN                                                      |     |                              | 16                             |
|                      | Weeknummer                     | 39-2020                                                           |     | Sluiting van de inschrijving | Hoofdschema                    |
|                      | Startdatum                     | 21-9-2020                                                         |     | , ,                          | 9-9-2020 14:00                 |
|                      | Einddatum                      | 27-9-2020                                                         |     |                              | Kwalificatie                   |
|                      | Prijzengeld                    | Heren: € 1.350,00, Dames: € 1.100,00                              |     |                              | 20-9-2020 14:00                |
|                      | Soort bal                      | Wilson US open                                                    |     | Latian                       | Line falsels area              |
|                      | Toplaag                        | Gravel                                                            |     | Loting                       | Hoordschema                    |
|                      | Toernooileider                 | Naam                                                              |     |                              | Kwalificatie                   |
|                      |                                | Telefoon                                                          |     |                              | 20-9-2020 14:30                |
|                      |                                | Email                                                             |     | Publicatie Loting            | Hoofdschema<br>22-9-2020 18:00 |
|                      | Inschrijving dubbelspel        | Per e-mail naar: wedstrijdtennis@knltb.nl                         |     |                              | Kwalificatie                   |
|                      | Inspeelmogelijkheden           | Dagelijks om 09.00 uur                                            |     |                              | 20-9-2020 17:00                |
|                      | Inschrijfgeld                  | €25,- contactloos betalen bij aanvang toernooi                    | i   | Appuage                      | Hoofdschoma                    |
| Onderdeel informatie | HE ++                          |                                                                   |     | Aanvang                      | 23-9-2020 10:00                |
| onderdeer mormatie   | File                           |                                                                   |     |                              | Kwalificatio                   |
|                      | Schema grootte                 | 32                                                                |     |                              | 21-9-2020 10:00                |
|                      |                                | Kwalificatie<br>16                                                |     |                              | 21-9-2020 10:00                |
|                      | Sluiting van de inschrijving   | Hoofdschema<br>9-9-2020 14:00<br>Kwalificatie                     |     |                              |                                |
|                      |                                | 20-9-2020 14:00                                                   |     | HD **                        |                                |
|                      | Loting                         | Hoofdschema<br>22-9-2020 17:00<br>Kwalificatie                    |     | Schema grootte               | Hoofdschema<br><b>16</b>       |
|                      | Publicatie Loting              | 20-9-2020 14:30<br>Hoofdschema<br>22-9-2020 18:00                 |     | Sluiting van de inschrijving | Hoofdschema<br>22-9-2020 16:00 |
|                      |                                | Kwalificatie<br>20-9-2020 17:00                                   |     | Loting                       | Hoofdschema<br>22-9-2020 17:00 |
|                      | Aanvang                        | Hoofdschema<br>23-9-2020 10:00<br>Kwalificatie<br>21-9-2020 10:00 |     | Publicatie Loting            | Hoofdschema<br>14-9-2020 18:00 |
|                      |                                | 21.5 2020 10.00                                                   |     | Aanvang                      | Hoofdschema<br>23-9-2020 15:00 |

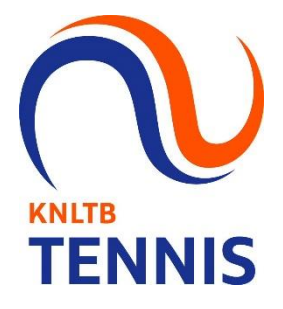